# BRUKERVEILEDNING FOR VIDEOMØTE VIA JOIN.NHN.NO

### OM TJENESTEN

Videosamtalen skjer direkte fra nettleseren din, det vil si der du vanligvis leser aviser og annet på nett.

Vi anbefaler at du bruker nettleseren Edge . Google Chrome eller Safari om du har Mac eller iPhone. (Nettleseren Internett Explorer virker ikke, men Firefox kan virke)

#### HVORDAN BRUKE TJENESTEN?

1. Gå inn på https://join.nhn.no (skriv inn hele adressen)

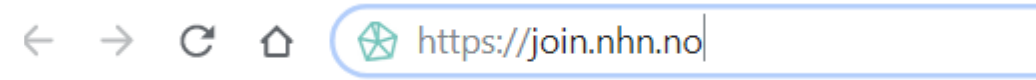

2. Du kommer til siden: «Velkommen til Join»

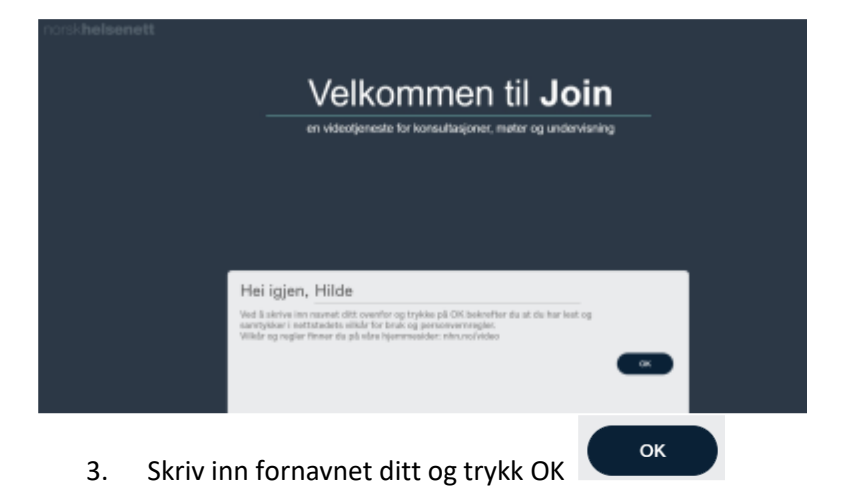

#### Før oppringing

4. Sjekk at du ser deg selv på skjermen.

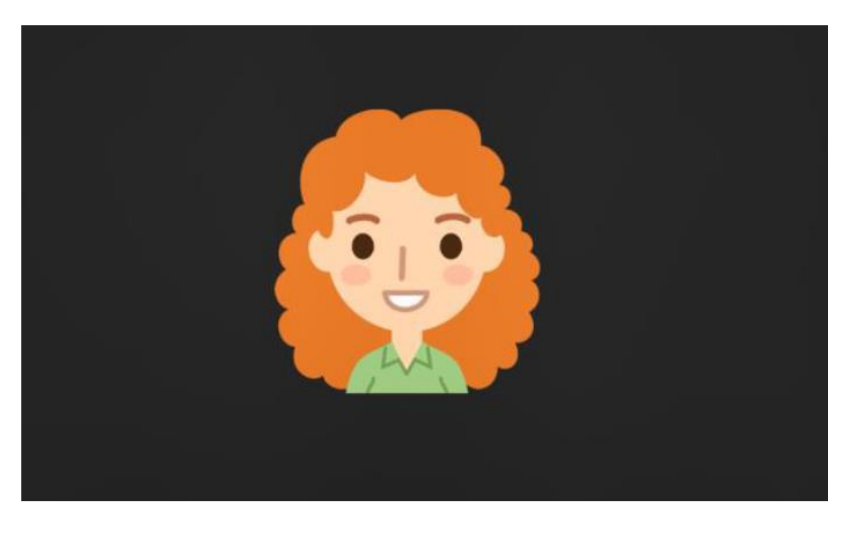

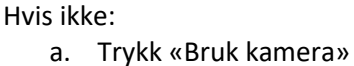

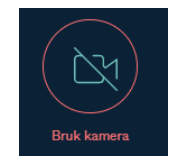

b. Sjekk innstillinger (tre prikker nede til høyre)

Trykk kameraikon og kontroller at du har valgt riktig kamera

5. Sjekk lyd

- at mikrofonikonet nede til høyre er grønn uten strek over (mikrofon på)

- og at en grønn strek beveger seg under bildet når du snakker

| <b>⊲</b> ») |  |  |  |
|-------------|--|--|--|
|             |  |  |  |

Du kan sjekke samtalekvaliteten ved å ringe NHN testrom **998112** 

## Oppringing:

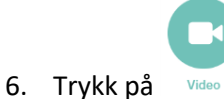

7. Skriv inn 6-sifret nummer i boksen oppe til høyre:

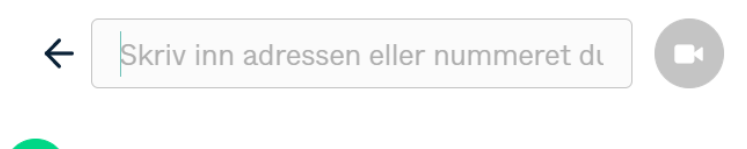

Trykk

8. Klikk på grønn «Delta» knapp. (Du trenger IKKE PIN-kode.)

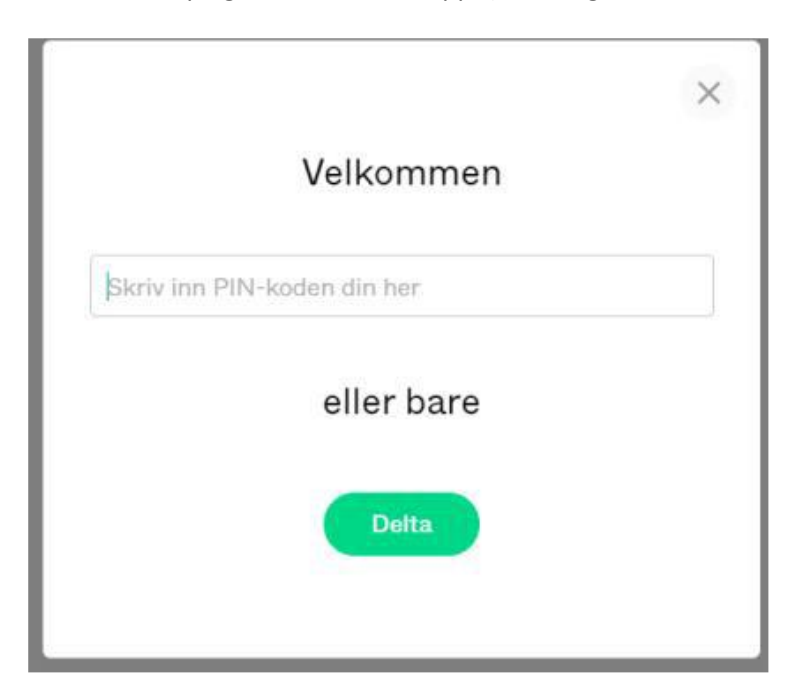

- 9. Å koble opp kan ta litt tid: 15 20 sekunder (rundinger på skjermen går rundt og rundt)
- 10. Om sykehuset ikke er klar, kommer du til en venteside: «Velkommen. Venter på vert...»

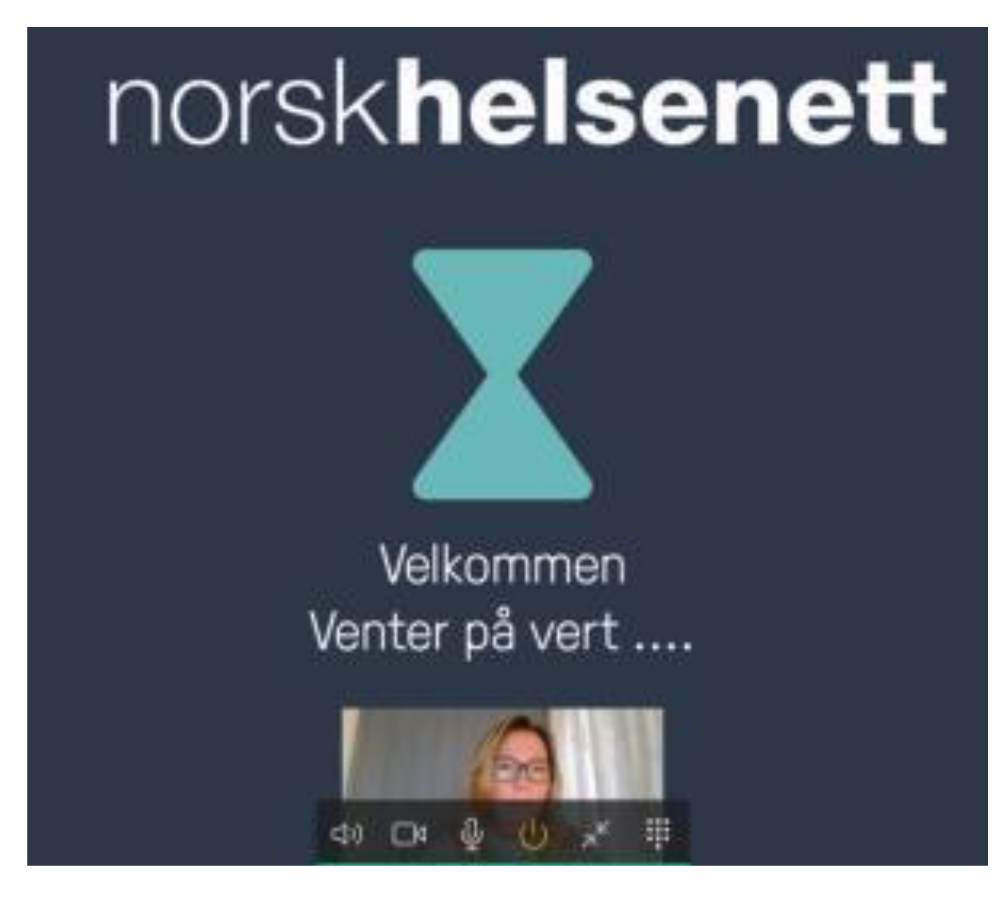

11. Møtet begynner

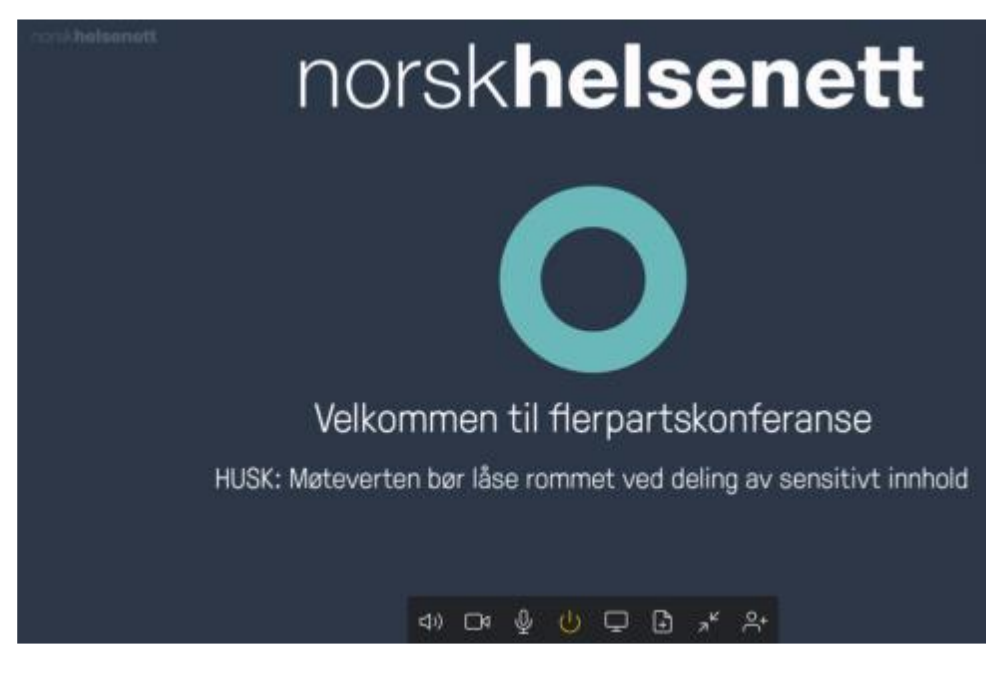

12. Beveg musepekeren over bildet for å se flere valg (nede på skjermen)

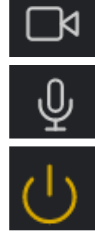

Slå av/på eget kamera

Slå av/på egen mikrofon (mute)

Avslutte samtale

Innstillinger: Lyd / bilde når du er inne i samtalen:

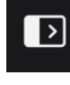

Trykk pil til venstre på skjermen

Trykk på de tre prikkene for å se innstillinger

...

For å stille inn kamera, mikrofon og høyttaler:

✓ Velg medieenheter

og trykk aktuelt symbol

Tips: Sjekk at lyden på pc er på 📢 🕅